## 配置 Firefox 中的 DNS-over-HTTPS 服务

桌面版浏览器 Firefox 从 63.0 版本开始,提供了一个用户友好的 DNS over HTTPS 配置界面,设定步骤如下:

| 第一步: | 打开 Firefox 应用, | 从 | Firefox | 菜单中选择 | "选项"。 |
|------|----------------|---|---------|-------|-------|
|------|----------------|---|---------|-------|-------|

|       | The second second second second       | 1                                          | 1.00 | 1.000        |            |
|-------|---------------------------------------|--------------------------------------------|------|--------------|------------|
| 0.0.6 | () A true // cart forfaction.cs       | Ø Ø                                        | 80   | . 0          | J          |
|       |                                       | O managed                                  |      |              |            |
|       |                                       | O HUDE                                     |      |              | 414        |
|       | 6                                     | [7] DEREC:<br>↔ HEREC:<br>[7] 408-0-0-1000 |      | 10<br>(0.54) | ni-i<br>Ni |
|       |                                       | NA                                         | 1075 | +            | e          |
|       |                                       | 508                                        | ×    | Ð            |            |
|       |                                       | IN mote                                    |      |              |            |
|       | · · · · · · · · · · · · · · · · · · · | COM A ROOM                                 | 30   | 11-10        | ė.         |
|       | 11 million                            | 0 64                                       |      |              |            |
|       |                                       | / 198.                                     |      |              |            |
|       |                                       | nRon.                                      |      | 1.02         | ii-i       |
|       | 二月31日 十里田小小田                          | 104/E38/%_                                 |      | 108          | 25-1       |
|       |                                       | ÷ m.                                       |      |              |            |
|       |                                       | Q. Same+au.                                |      |              | 10-        |
|       |                                       | #F                                         |      |              |            |
|       |                                       | 田市 开放市                                     |      |              |            |
|       |                                       | -3 mil                                     |      |              |            |
|       |                                       | O 84                                       |      | 10.00        | in el      |

| 第二            | 二步:          | 在 | "选项"                       | 的最底部的                       | │"网络设置"    | 部分,   | 点击 | "设置" | 按钮 |        |
|---------------|--------------|---|----------------------------|-----------------------------|------------|-------|----|------|----|--------|
| 10 A B.M      | KI WA        |   | 0 mm                       |                             |            |       |    |      |    | - # X  |
| $\{ 0, -2 \}$ | 0.6          |   | Clinite abo                | atgeoffenences              |            |       |    |      | \$ | N. C = |
|               |              |   |                            |                             | Strant+max |       |    |      |    |        |
| \$            | -            |   |                            |                             |            |       |    |      |    |        |
| ŵ             | 進興           |   | 性相關                        |                             |            |       |    |      |    |        |
| ۹             | 西宋           |   | (7) with the first         | Ministration) Configuration |            |       |    |      |    |        |
|               | 网络与安全        |   | 0.000000                   | LA MARK HETCH               |            |       |    |      |    |        |
| ø             | Firefox 81/1 |   | 9498                       |                             |            |       |    |      |    |        |
|               |              |   | (#3545<br>[2] (#(E))(26(2) | (WA)                        |            |       |    |      |    |        |
|               |              |   | V 19/14 18.8               | 578.0                       |            |       |    |      |    |        |
|               |              |   | 21 在南南的城                   | 7460680(C)                  |            |       |    |      |    |        |
|               |              |   | 10/18:07                   | 至國在改進時間6位)                  |            |       |    |      |    |        |
|               |              |   | 0.0249                     | 的输入,则而因而中有权交相区              |            |       |    |      |    |        |
|               |              |   | 2 在市场的时                    | 1997 (MAR) 1998 756         |            |       |    |      |    |        |
|               |              |   | 网络设置                       |                             |            |       |    |      |    |        |
|               | VINNER       |   | ADM Finatos 10             | HERBERTSTOPE, THE TWO       | 102        | ales. |    |      |    |        |
| æ             | Freise 1915  |   |                            |                             |            |       |    |      |    |        |
|               |              |   |                            |                             |            |       |    |      |    |        |

第三步: 弹出的 "连结设置" 菜单的最底部, 选中 "启用基于 HTTPS 的 DNS", 选中 "使用默认值 (<u>https://mozilla.cloudflare-dns.com/dns-query</u>) ", 点击 "确 定" 按钮。

注:如果最后 dns 还是解析错误,请选择自定义输入提供 DNS over HTTPS 服务 的地址,如下面 cloudflare 的(可依次尝试,一次只填一个)

https://1.0.0.1/dns-query

https://1.1.1.1/dns-query

https://cloudflare-dns.com/dns-query

| ABARRANA                                             | • 0 mm                                                                                                    | x                                                                                                    |   | - 36 K |
|------------------------------------------------------|----------------------------------------------------------------------------------------------------|----------------------------------------------------------------------------------------------------|---|--------|
| 0 0 0 e                                              | Citatia about                                                                                                    | conferences.                                                                                                    | 章 | N. C = |
|                                                      |                                                                                                    | 8998 ×                                                                                                    |   |        |
| C ===<br>C ER<br>C ER<br>E FRANCER<br>C Franker Barn | THE<br>Second second second second second second second second second second second second second second second second                                                                                                    | FileFonderauler)         MCUER           MTTP-(CB00)         MCUER           Second         MCUER           Second         MCUER           Second         MCUER           Second         MCUER           Second         MCUER           Second         MCUER           Second         MCUER           Second         MCUER           Second         MCUER           Second         MCUER           Second         MCUER           Second         MCUER           Second         MCUER           Second         MCUER |   |        |
|                                                      | <ul> <li>mitrodale</li> <li>mitrodale</li></ul> | Normost, 122, 00.1           Hill:::::::::::::::::::::::::::::::::::                                                                                                    |   |        |
| a ranaz<br>O feenatiiti                              | NUSSELLE DE<br>ALIA Finalma Stre                                                                                                    | USR#F HTTPE () DN2     USR#F HTTPE () DN2     ORCON     ORCON     ORCON                                                                                                    |   |        |

第四步:关闭 Firefox 浏览器并重新打开,打开网站浏览(请使用 https 协议访问网站)

附:

1、下载最新版 Firefox 浏览器

打开下面的网址 点击 Download now 下载 Firefox 安装程序, 下载后安装。 https://www.mozilla.org/en-US/firefox/

2、您还可以进一步通过在 Firefox 浏览器地址栏输入 about:networking#dns, 查 看有哪些域名是通过设定的 DNS 服务解析的。TRR = Trusted Recursive Resolver